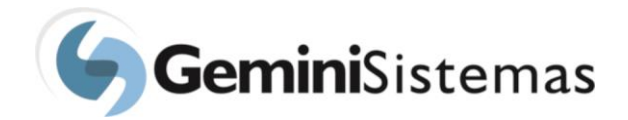

## Solicitação de compras

A "Solicitação de Compras" é uma solução que permite que todos os processos de compras, pertinentes aos projetos, sejam realizados pela *web*. Nesta solução, alguns campos são de preenchimento opcional. Porém, embora não sejam obrigatórias, o solicitante deve preencher o máximo de informações sobre os itens que estão sendo solicitados, uma vez que o comprador precisa, com as informações da solicitação, atender às características dos itens solicitados. Observem nas imagens a seguir, as orientações para o preenchimento da primeira guia, "Dados da Solicitação", de um pedido de equipamentos e material de consumo de informática:

|                                       |                                                     |                   |                                                                | 🕩 Sair          |
|---------------------------------------|-----------------------------------------------------|-------------------|----------------------------------------------------------------|-----------------|
| FABIANA MARCATO<br>Opções +           | Solicitação de Compra - Nova                        |                   |                                                                | + Nova          |
| 📰 Página Inicial                      | Dados da solicitação Adicionar itens                | Itens da solicita | ação Adicionar arquivos                                        |                 |
| ✓ Liberar Solicitações                | Projeto *                                           |                   |                                                                |                 |
| Mensarens Sistema                     | ALGORITIMOS GENÉTICOS                               |                   |                                                                | <b>~</b>        |
| a mensagens sistema                   | 🔲 Alterar local de entrega (Endereço no qual o item | deverá será entre | egue)                                                          |                 |
| A Notificações                        | CEP                                                 | Endereço          |                                                                |                 |
| 🕘 Informações do Projeto              | 13561-140                                           | Rua Prir          | ncesa Isabel, 25                                               |                 |
| Pedidos de Compra                     | Bairro                                              |                   | Cidade                                                         | Estado          |
|                                       | JD PARAISO                                          |                   | SÃO CARLOS                                                     | São Paulo 🗸 🗸   |
| 🕲 Solicitações 🛛 🗸                    | Informações de fornecedores                         |                   |                                                                |                 |
| 🖽 Bolsa, RPA                          | Americanas                                          |                   |                                                                |                 |
| 🖶 Compra                              | Teck Informática<br>Infoconceito                    |                   |                                                                |                 |
| 🞓 Curso, Evento,<br>Doação ou Serviço | Walmart                                             |                   |                                                                |                 |
| 🛪 Diária - Passagem -                 |                                                     |                   |                                                                | 11              |
|                                       |                                                     |                   |                                                                |                 |
| 🔊 Didild - Fassageili -               |                                                     |                   |                                                                |                 |
| Adiantamento                          | Observação da Solicitação/Detalhes (439)            |                   |                                                                |                 |
| 🖩 Faturamento                         | Todos os equipamentos devem ter garantia de pe      | elo menos 1 ano   |                                                                |                 |
| Pagamento <                           |                                                     |                   |                                                                |                 |
| 🛃 Relatórios 🛛 <                      |                                                     |                   |                                                                |                 |
|                                       |                                                     |                   |                                                                | <i>li</i>       |
|                                       | Informe os dados da pessoa que devemos contatar,    | , caso haja dúvid | as ao processarmos essa solicitação, ou marque o campo abaixo. |                 |
|                                       | O cique aqui para preencher com os seus dados       |                   |                                                                |                 |
|                                       | Nome *                                              |                   | E-mail *                                                       | Telefone *      |
|                                       |                                                     |                   | Iapitto/@8ttidil.com                                           | (13) 03227-8957 |
|                                       |                                                     |                   |                                                                |                 |
|                                       | ← Voltar 🕒 Salvar                                   |                   |                                                                |                 |
|                                       |                                                     |                   |                                                                | •               |
|                                       | Gemini Sistemas © 2018 - build #565                 |                   |                                                                | -               |

Na segunda guia, denominada "Adicionar Itens", o primeiro passo é escolher o tipo de item que se deseja adquirir. Para cada tipo de item, é pertinente apresentar campos específicos que devem ser informados, de acordo com o item a ser adquirido. Por exemplo, no tipo de item "C05 – equipamentos", é necessário escolher a tensão onde o equipamento será ligado. Já no tipo de item "C04 – Livros" é necessário digitar o ISBN do livro a ser comprado.

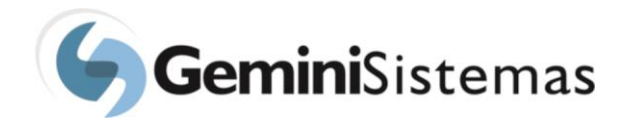

Segue abaixo, imagem ilustrativa dos tipos de itens, para esta segunda guia, "Adicionar Itens":

|                             |                                                                                  | 🕒 Sair |  |  |  |
|-----------------------------|----------------------------------------------------------------------------------|--------|--|--|--|
| FABIANA MARCATO<br>Opções → | Solicitação de Compra - Nova                                                     | + Nova |  |  |  |
|                             |                                                                                  |        |  |  |  |
| 👪 Página Inicial            | Dados da solicitação Adicionar itens da solicitação Adicionar arquivos           |        |  |  |  |
| ✓ Liberar Solicitações      | Tipo de Compra *                                                                 |        |  |  |  |
|                             | Selecione                                                                        | ~      |  |  |  |
| 🗣 Mensagens Sistema         | Selecione                                                                        |        |  |  |  |
| 🗘 Notificações              | C04 - Livros                                                                     |        |  |  |  |
| Informações do Projeto      | C05 - Equipamentos<br>C06 - Contratação de Serviços<br>C06 - Locação de Veículos |        |  |  |  |
| 💭 Pedidos de Compra         | C09 - Reserva de Hotel<br>C10 - Importação                                       |        |  |  |  |
| 🕲 Solicitações 🗸 🗸          |                                                                                  |        |  |  |  |

Segue também imagem exemplificando a escolha de dois tipos de item, na utilização da segunda guia" Adicionar Itens":

• Escolhendo o item C01/C02/C03 – Material de consumo:

|                                       |                                                   |                                  |                                 | 🕪 Sair       |
|---------------------------------------|---------------------------------------------------|----------------------------------|---------------------------------|--------------|
| FABIANA MARCATO<br>Opções 🗸           | Solicitação de Compra - Nova                      |                                  |                                 | + Nova       |
| 👪 Página Inicial                      | Dados da solicitação Adicionar itens It           | ens da solicitação Adicio        | nar arquivos                    |              |
| ✓ Liberar Solicitações                | Tipo de Compra *                                  |                                  |                                 |              |
|                                       | C01/C02/C03 - Materiais de Consumo                |                                  |                                 | ~            |
| Mensagens Sistema                     | Descrição do material/serviço *                   |                                  |                                 |              |
| A Notificações                        | Kit 4 Litros Tintas Para Impressora Epson L375    |                                  |                                 |              |
| Informações do Projeto                |                                                   |                                  |                                 |              |
|                                       |                                                   |                                  |                                 |              |
| 💭 Pedidos de Compra                   |                                                   |                                  |                                 | ĺ.           |
| 🗐 Solicitações 🛛 🗸                    | Quantidade *                                      |                                  | Unidade                         |              |
| 🖪 Bolsa, RPA                          |                                                   | 1                                | un                              |              |
| A Compre                              |                                                   |                                  | ~ ,                             |              |
| Curro Evente                          | Manter observação do Item de compra (caso esta s  | solicitação demandar outros iten | s com a mesma observaçao)       |              |
| Doação ou Serviço                     | Observação do item de compra (492)                |                                  |                                 |              |
| ¥ Diária - Passagem -<br>Adiantamento | Original                                          |                                  |                                 |              |
| 🖩 Faturamento                         |                                                   |                                  |                                 |              |
| Pagamento <                           |                                                   |                                  |                                 | li li        |
| Relatórios <                          | Caso esta carga precise de algum cuidado especial | durante o transporte ou man      | useio, por favor, marque quais: |              |
|                                       | Controle térmico                                  | Solvente/Reagente                | T                               | óxico        |
|                                       | Frágil                                            | Inflamável                       | Vi                              | vo/Perecível |
|                                       | Controlado pela Polícia Federal - Formulário C02  | Controlado pelo Exército         | o - Formulário C03              |              |

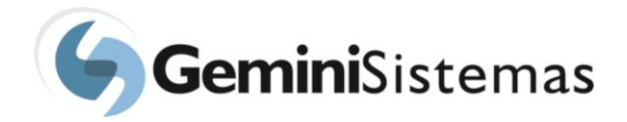

Rua Halfeld, 828 – 715 – Centro 36.010-003 – Juiz de Fora – MG Tel/Fax: (32) 3216-9049

| Objetivo/Justificativa da compra (448) *                                                                                                    |
|----------------------------------------------------------------------------------------------------|
| Abastecer impressoras do laboratório de informática.                                                                                                    |
| Manter local que o material será alocado (caso esta solicitação demande outros itens que serão alocados no mesmo local) Local que o material será alocado (464) |
| Sala III departamento de matemática.                                                                                                    |
| + Adicionar item                                                                                                    |
|                                                                                                    |
| ✓ Voltar En Salvar                                                                                                    |

Após preencher os dados, clique no botão "Adicionar Item", (não existe limite de número de itens por solicitação). O item selecionado será apresentado na guia "Itens da Solicitação".

| Item #1                                                                  |                                                  |                              |
|--------------------------------------------------------------------------|--------------------------------------------------|------------------------------|
| tema Tipo de compra<br>C01/C02/C03 - Materiais de Consumo                |                                                  |                              |
| Descrição do material/serviço<br>Kit 4 Litros Tintas Para Impressora Eps | on L375                                          |                              |
| p Projeto Quantidade                                                     | Unidade                                          |                              |
| mpra                                                                     | un                                               |                              |
| Observação do item de compra<br>Original                                 |                                                  |                              |
| Caso esta carga precise de algum cui                                     | idado especial durante o transporte ou manuse    | io, por favor, marque quais: |
| Frágil     Controlado pela Polícia Eederal -                             | Inflamável Controlado pelo Exército - Formulário | □ Vivo/Perecível             |
| ento, Formulário C02                                                     | C03                                              |                              |
| rviço<br>Objetivo/Justificativa da compra                                |                                                  |                              |
| Abastecer impressoras do laboratório                                     | de informática.                                  |                              |
| Local que o material será alocado                                        |                                                  |                              |
| Sala III departamento de matemática.                                     |                                                  |                              |

• Escolhendo o item C04 – Equipamento

Observe nas imagens abaixo, o preenchimento do item.

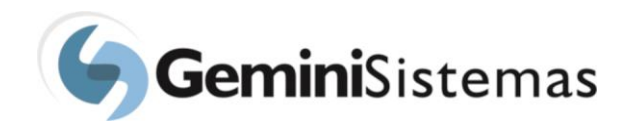

|                                                      |                                              |                                    |                             |                   |                         |               |        | Θ         | Sair |
|------------------------------------------------------|----------------------------------------------|------------------------------------|-----------------------------|-------------------|-------------------------|---------------|--------|-----------|------|
| FABIANA MARCATO                                      | Solicitação de Co                            | ompra - No                         | ova                         |                   |                         |               |        | •         | Nova |
| <ul> <li>Página Inicial</li> </ul>                   | Dados da solicitação                         | Adicionar iten                     | Itens da solicitaçã         | io Adicio         | nar arquivos            |               |        |           |      |
| ✓ Liberar Solicitações Tipo de Compra *              |                                              |                                    |                             |                   |                         |               |        |           |      |
|                                                      | C05 - Equipamentos                           |                                    |                             |                   |                         | ~             |        |           |      |
| Mensagens Sistema<br>Descrição do material/serviço * |                                              |                                    |                             |                   |                         |               |        |           |      |
| ♣ Notificações                                       | Processador Intel Con<br>Sistema operacional | re i7 3.4Ghz Plac<br>W10 cache 5Gt | a Mãe H61 C/HDMI Mem        | noria 16GB DDF    | R3 / HD 1TB             |               |        |           |      |
| Informações do Projeto                               |                                              |                                    |                             |                   |                         |               |        |           |      |
| 💭 Pedidos de Compra                                  |                                              |                                    |                             |                   |                         |               |        |           | 11   |
| 🔊 Solicitações 🗸 🗸                                   | Quantidade *                                 |                                    |                             |                   |                         |               |        |           | 2    |
| 🖪 Bolsa, RPA                                         |                                              |                                    |                             |                   |                         |               |        |           | 2    |
| 🖶 Compra                                             | Voltagem *                                   |                                    | 220v                        |                   |                         | 🔍 Não se anli | ica    |           |      |
| 🞓 Curso, Evento,                                     |                                              |                                    | 0 2200                      |                   |                         | - Huo se upi  |        |           |      |
| Doação ou Serviço                                    | Local que o materia                          | al será alocado                    |                             |                   |                         |               |        |           |      |
| Faturamento                                          | CEP                                          |                                    | Endereço                    |                   |                         |               | Número |           |      |
| Pagamento                                            | 13565-905                                    |                                    | Rod. Washington Luiz,       | s/n               |                         |               |        |           |      |
|                                                      | Complemento                                  | Bairro                             |                             |                   | Cidade                  |               |        | Estado    |      |
| Relatórios <                                         |                                              | Centro                             |                             |                   | São Carlos              |               |        | São Paulo | ~    |
|                                                      | Unidade                                      |                                    |                             |                   |                         | CNPJ Unida    | de     |           |      |
|                                                      | Departamento de Qu                           | uímica                             |                             |                   |                         |               |        |           |      |
|                                                      |                                              |                                    |                             |                   |                         |               |        |           |      |
|                                                      | Manter observação d                          | o item de compra (                 | raso esta solicitação deman | idar outros itens | s com a mesma observaçã | io)           |        |           |      |
|                                                      | Observação do item de                        | compra (472)                       | caso esta sonenação deman   | idan oddros iten. |                         | ,             |        |           |      |
|                                                      | Mínimo de 2 anos de                          | e garantia                         |                             |                   |                         |               |        |           |      |
|                                                      |                                              |                                    |                             |                   |                         |               |        |           |      |
|                                                      |                                              |                                    |                             |                   |                         |               |        |           |      |
|                                                      |                                              |                                    |                             |                   |                         |               |        |           | 11   |
|                                                      | Manter objetivo da co                        | ompra (caso esta so                | olicitação demandar outros  | itens com a me    | esma justificativa)     |               |        |           |      |
|                                                      | Objetivo/Justificativa o                     | da compra (464) *                  |                             |                   |                         |               |        |           |      |
|                                                      | Substituição do com                          | putador da sala 4                  | ļ                           |                   |                         |               |        |           |      |
|                                                      |                                              |                                    |                             |                   |                         |               |        |           |      |
|                                                      |                                              |                                    |                             |                   |                         |               |        |           |      |
|                                                      |                                              |                                    |                             |                   |                         |               |        |           | //   |
| + Adicionar item                                     |                                              |                                    |                             |                   |                         |               |        |           |      |
|                                                      |                                              |                                    |                             |                   |                         |               |        |           |      |
|                                                      |                                              |                                    |                             |                   |                         |               |        |           |      |

Concluído o preenchimento do item, clique no botão "Adicionar Itens". Assim, para cada item adicionado do mesmo tipo ou de tipos diferentes, basta clicar no botão "Salvar", após adicionar todos os itens desejados.

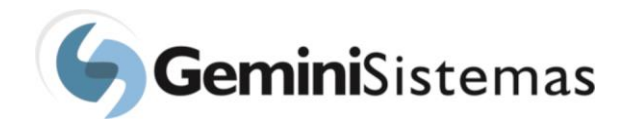

Também é possível inserir arquivos relacionados à solicitação de compra, não existindo limite de arquivos a serem inseridos, para uma solicitação. Para adicioná-los, basta clicar no botão "Selecionar Arquivo", como na imagem a seguir:

|                                       |                                                                              |                      | 🕞 Sair         |
|---------------------------------------|------------------------------------------------------------------------------|----------------------|----------------|
| FABIANA MARCATO<br>Opções 👻           | Solicitação de Compra - Nova                                                 |                      | + Nova         |
| Página Inicial                        | Dados da solicitação Adicionar itens Itens da solicitação Adicionar arquivos |                      |                |
| ✓ Liberar Solicitações                | CartaoCNPJ.docx                                                              | 🔁 Selecionar arquivo | 1 Remover      |
| 🙊 Mensagens Sistema                   | BescricaoComputador.docx                                                     | 🕞 Selecionar arquivo | 🛱 Remover      |
| A Notificações                        |                                                                              | 🕞 Sele               | cionar arquivo |
| Informações do Projeto                |                                                                              | 🕞 Sele               | cionar arquivo |
| 🛲 Pedidos de Compra                   |                                                                              | 🗁 Sele               | cionar arquivo |
| 🖾 Solicitações 🛛 🗸                    |                                                                              | 🗁 Sele               | cionar arquivo |
| 👪 Bolsa, RPA                          | + Adicionar mais arquivos                                                    |                      |                |
| 🖶 Compra                              |                                                                              |                      |                |
| 🖻 Curso, Evento,<br>Doação ou Serviço | ← Voltar 😫 Salvar                                                            |                      |                |

Para salvar a solicitação, o usuário deve clicar no botão "Salvar", como destacado na imagem abaixo em vermelho.

| EAEO                                  |                                                                              |                      | 🕩 Sair         |
|---------------------------------------|------------------------------------------------------------------------------|----------------------|----------------|
| FABIANA MARCATO<br>Opções ←           | Solicitação de Compra - Nova                                                 |                      | + Nova         |
|                                       |                                                                              |                      |                |
| 📰 Página Inicial                      | Dados da solicitação Adicionar itens Itens da solicitação Adicionar arquivos |                      |                |
| ✔ Liberar Solicitações                | CartaoCNPJ.docx                                                              | 🖻 Selecionar arquivo |                |
| 🙊 Mensagens Sistema                   | BescricaoComputador.docx                                                     | 🕒 Selecionar arquivo | â Remover      |
| A Notificações                        |                                                                              | 🕞 Selec              | cionar arquivo |
| Informações do Projeto                |                                                                              | 🗁 Selec              | cionar arquivo |
| 💭 Pedidos de Compra                   |                                                                              | 🕞 Selec              | cionar arquivo |
| 🐼 Solicitações 🗸 🗸                    |                                                                              | 🗁 Selec              | cionar arquivo |
| 🔚 Bolsa, RPA                          | + Adicionar mais arquivos                                                    |                      |                |
| 🖶 Compra                              |                                                                              |                      |                |
| 🞓 Curso, Evento,<br>Doação ou Serviço | ← Voltar Balvar                                                              |                      |                |

Ao salvar a solicitação, o usuário visualizará a mensagem abaixo. Somente com a visualização desta mensagem, o usuário terá a certeza de que a sua solicitação está registrada no banco de dados da fundação. Caso ocorra outra mensagem, deverá entrar em contato com a fundação.

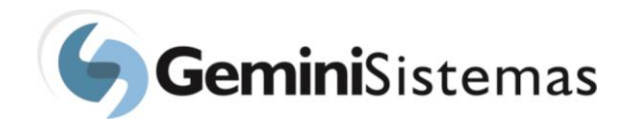

-

| Solicitação salva com sucesso.<br>Deseja visualizar o relatório da solicitação? |  |
|---------------------------------------------------------------------------------|--|
| Sim Não                                                                         |  |